## 

## COMMENT APPROUVER UN PLAN DE TRAITEMENT ?

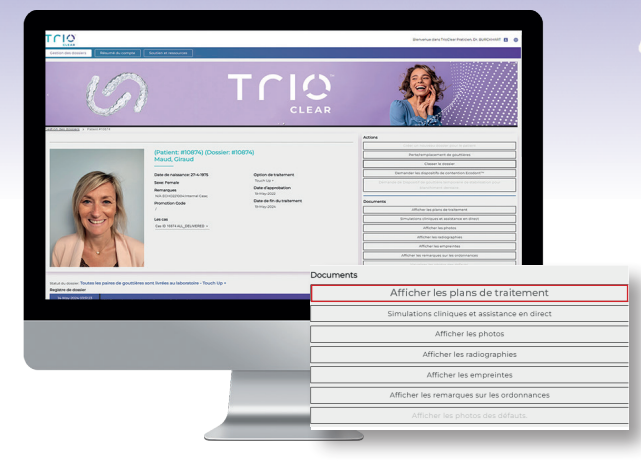

Vous pouvez télécharger et lire la carte de référence clinique et examiner la simulation iDesign avant d'approuver un plan de traitement. Pour télécharger la carte et approuver le plan de traitement, vous devez d'abord cliquer sur **Afficher les plans de traitement** dans la fiche patient.

| Trio                 |                                                                                                    | Bienvenue dans TrioClear Distributeur, D                                                                                                    | c. Ginud 🖪 🖨 | 6              |
|----------------------|----------------------------------------------------------------------------------------------------|----------------------------------------------------------------------------------------------------|--------------|----------------|
|                      | 6.0                                                                                                    | T C LC                                                                                                    | a )          | X              |
| Deminer premopprovie |                                                                                                    |                                                                                                    |              |                |
| No second disc       | Tous les plans de traitemen                                                                                                    | rt (par date)                                                                                                    |              |                |
| No approved plan y   | Tous les plans de traitement<br>et Parrier production<br>Dan de titue                                                                                                    | nt (per date)                                                                                                    | -            |                |
| No approved plan y   | Tous les plans de traitement<br>et<br>Tous les plans de traitement (par da                                                                                                    | rt (per dave)<br>ankement 1 Marc, Non Approve<br>ate)                                                                                                    | ^            |                |
| Ne approved plans    | Tools he plane de trabanee<br>et Prening postation<br>Formanie postation<br>Tools les plans de traitement (par da<br>Prening production                                                                                                    | n (par dava)<br>antergent (Statut Nen approved<br>atce)                                                                                                    | *            |                |
| No approved prior y  | Tota ke plana di katemani<br>et menerapateri<br>Totas les plans de traitement (par de<br>Pensiles production<br>Pensiles production                                                                                                    | ng gun davel<br>Internet 1 Statut Nati Agencied<br>atte)<br>at 5 Statut: Nom agencieve                                                                       | *            |                |
| Ni laponed pinn      | To be spind to follow in the spin of the follow in the spin of the follow in the spin of the spin of t                                                                                                    | ts gur deel<br>akterius 1 Statu A los approver<br>akter<br>at 1 Statut. Non approver<br>catiger ) Deir de somesion                                           | Aprové       | Date approvele |
| to reported data.    | Tou terror to tomore<br>Tous les plans de traitement (par de<br>Presise production<br>Presise production<br>Presis | er sur ever<br>server-rithins has assessed<br>stop<br>et Statut, than approxie<br>et Statut, than approxie<br>longer Der de someson<br>our 27. Statut server | Aprové       | Date approvée  |

Sur le côté droit, vous pouvez voir tous les plans de traitement téléchargés et les documents correspondants. En cliquant sur le **plan de traitement**, vous pouvez voir **la carte de référence clinique**. Cliquez sur Trio iDesign pour obtenir une vue plein écran de la simulation.

|   | CLINICAL REFERENCE CARD<br>Creating for the strength of the designer<br>from the Strength of the strength of the s |
|---|----------------------------------------------------------------------------------------------------|
|   |                                                                                                    |
| 8 |                                                                                                    |
|   | Image OS OS OS Image   Image OS OS OS Image   Image OS OS OS Image   Image OS OS OS Image   Image OS OS Image Image   Image OS OS Image Image                                                                                                    |
|   | 0 - 98, Brandon - Sea Social Control - Base Socializador - Base Socializador - Base So     |
|   |                                                                                                    |
|   |                                                                                                    |

Cette carte de référence clinique vous montre ce que vous devez faire dans ce plan. Comme la RIP et le placement des taquets dans ce cas. Vous pouvez également voir que les 36 et 38 ne sont pas présents.

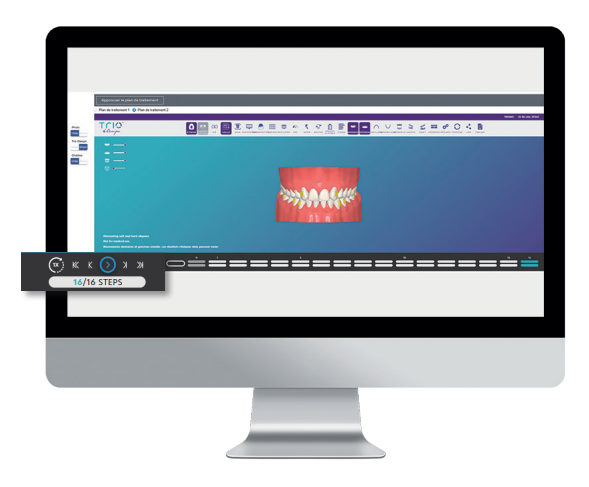

Lorsque vous avez ouvert **iDesign**, vous pouvez **visualiser la simulation** depuis l'étape 1 jusqu'au résultat final.

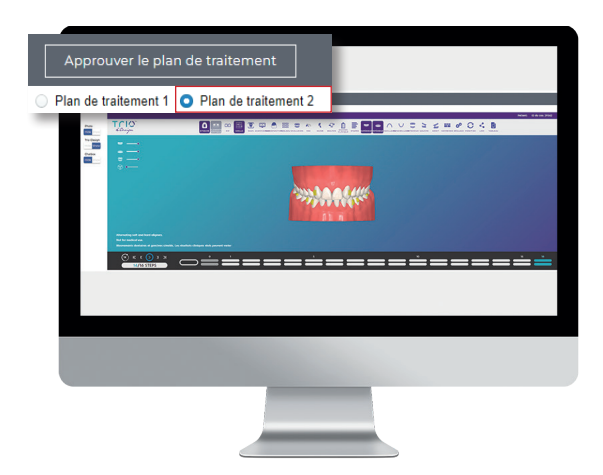

Si le plan est satisfaisant, vous pouvez l'**approuver** en cliquant sur le bouton d'approbation du patient dans le coin supérieur gauche.

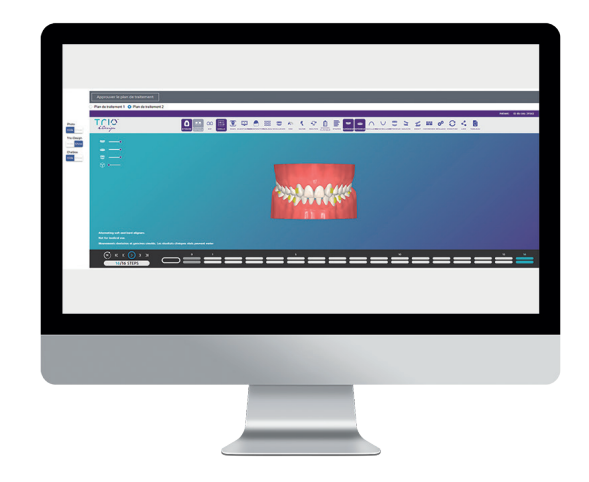

Après avoir cliqué sur ce bouton, vous devez **confirmer** que vous avez lu et signé le formulaire de consentement éclairé avec le patient et que vous avez informé le patient qu'il doit conserver chaque aligneur dentaire porté jusqu'à la fin du traitement.

| Registre de dossier Marquer comme lu et effacer la notification |                               |                     |  |  |
|-----------------------------------------------------------------|-------------------------------|---------------------|--|--|
| 5 hours ago<br>29-Jul-2024 10:59:53                             | Production en cours           |                     |  |  |
| 6 hours ago<br>29-Jul-2024 10:07:14                             | Plan de traitement 1 approuvé | Simulation clinique |  |  |

Enfin, une notification apparaît indiquant que vous avez **approuvé le plan de traitement**. Le laboratoire peut lancer la production.

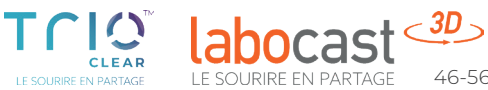